# LED**ネームプレート ミニホ<sup>・</sup>ード** B1236U

取扱説明書

保証書付

ご使用の前に、この説明書をよくお読みください。 お読みになった後も、必ず保存してください。

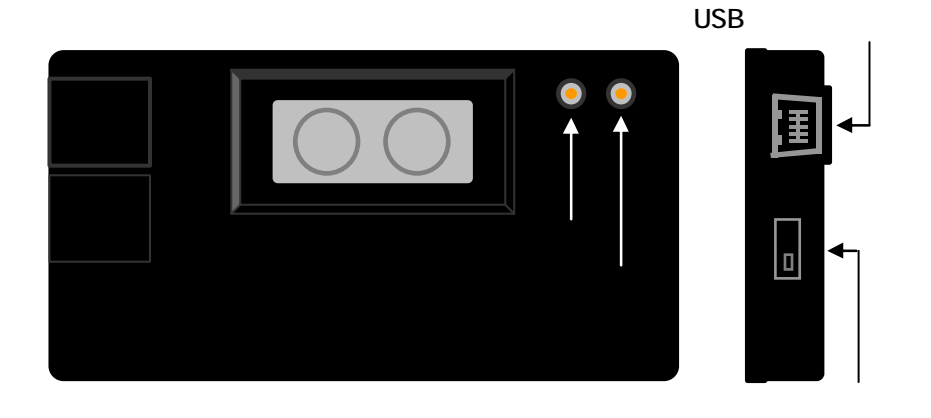

## 電源のON

本体側面の電源スイッチを上にスライドします。

### 電源のOFF

本体側面の電源スイッチを下にスライドします。

### 充電

パソコンと本製品の電源が入った状態で、USBケーブルをパソコンと本製品に接続します。

本体表示面に充電イメージが表示されます。

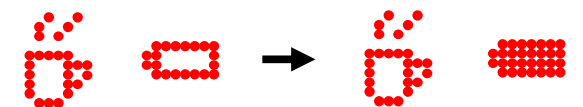

イメージの電池容量が増え充電が完了すると、表示は本体に設定されている表示に戻ります。

USBケーブルをパソコンと本製品から外します。

過充電は故障や充電池の短寿命の原因となりますのでご注意ください。

### メッセージの切替

本体背面のボタンを押す毎に1から8のメッセージに切り替わり、8番目のメッセージの次は選択したメッセージが連続表示され、更にボタンを押すと1から順に切り替わります。

## 明るさの切替

本体背面の輝度調整ボタンを押すと明るさが25% 50% 75% 100%の順に切り替わります。

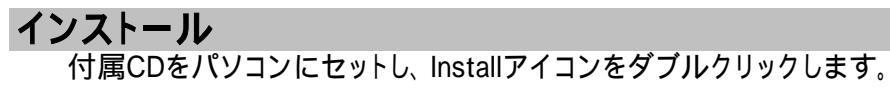

インストールガイトが表示されたら「3.Install Software of B1236U」をクリックします。

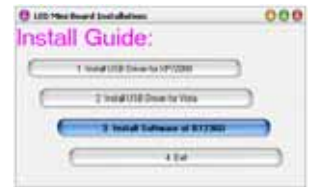

ウィーザードウィンドが表示されるので「NEXT」をクリックします。

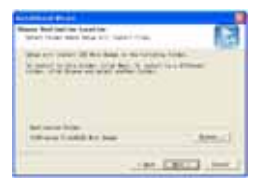

下のウィンドウが表示されます。「Finish」をクリックして閉じます。

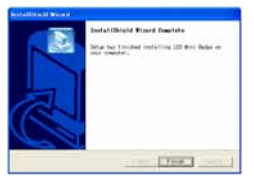

インストールガイトの「1.Install USB Driver for XP/2000」をクリックします。 WindowsVista、7 をお使いの場合は「2.Install USB Driver for Vista」をクリックします。

| 0 LED Has board Detubation 000 | 0 LID Her Board Installation: 000 |
|--------------------------------|-----------------------------------|
| Install Guide:                 | Install Guide:                    |
| T hefed USB Down for X77,000   | t had the free with the           |
| 2 model to 10 more to 10 more  | 2 Install USE Doorse for Yold     |
| ( I sold investigation (       | Theddow #HIN                      |
| ( ite )                        | ( ()                              |

ウィーザードウィンドが表示されるので「NEXT」をクリックします。

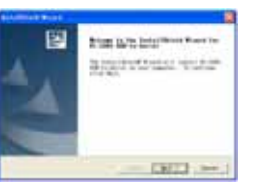

下のウィンドウが表示されます。「Finish」をクリックして閉じます。

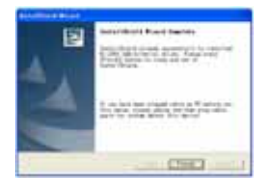

インストールガイトの「4.Exit」をクリックして閉じます。

| Install Guide: |      |                               |    |  |
|----------------|------|-------------------------------|----|--|
| E              | 1.10 | natual USA Driven ton XP/2008 |    |  |
| E              |      | 2 Instal USE Deven for Vinte  | 3  |  |
|                | C    | 3 hand Suffrage of \$1280     | ∍. |  |
|                |      | 110                           | _  |  |

付属のUSBケーブルをパソコンに接続すると、タスクバーに次のメッセージが表示されます。

新しんいハードウェアが見つかりました
 新し、いハードウェアが見つかりました。
 新し、いハードウェアがインストールされ、使用準備ができました。

USBケーブルはインストール後に接続してください。

ソフトウェアの使い方

USBケーブルをパソコンに接続します。

デスクトップ上のLED Mini Boardショートカットアイコンをダブルクリックします。

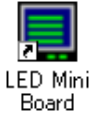

初回のみ英語版のウィンドウが表示されますので、ウィンドウ右下の をクリックして日本語表示に変更し ます。

| 2 Index Lypin 10 Upen typin<br>No Dive See Agrin Fart Bits Bet<br>2 글 글 ( 수 약 수 수 2, 약 은 수 약 수 1 월 - 2 주 - 함)                                                                                                    | O tesp (rg4 / 00) (entry)  (b) (b tesp (rg4 / 00) (entry)  (b) (b tesp (rg4 / 00) (entry))  (c) (g = 0 + 0 + 0 + 0 + 0 + 0 + 0 + 0 + 0 + 0 | 00 |
|----------------------------------------------------------------------------------------------------|----------------------------------------------------------------------------------------------------|----|
| Hill      Seet Manual Age        Seet Manual Age      Seet Manual Age        Seet Manual Age      Seet Age        Seet Manual Age      Seet Age | All All All All All All All All All All                                                                                                    |    |

フォント変更ウィンドウを開きます。 「Japanese」を選択します。 フォントウィンドウを開きます。 「MS ゴシック」を選択します。 本製品では他のフォントを選択しても表示できません。 「日本語」を選択します。 「OK」をクリックしてフォントウィンドウを閉じます。

日本語版に変更後に設定ソフトを終了させた場合、次回からは日本語版のウィンドウが開きますのでの 作業は不要です。

日本語版ウィンドウの画面から表示内容を入力します。

| 🖯 Mobica V3.00 (untitle.bge)                                                    | -1                                                                                           |
|---------------------------------------------------------------------------------|----------------------------------------------------------------------------------------------|
| ファイル 絵文字 通度 動作方法 フォント ヘルブ Holp                                                  |                                                                                              |
| アイル 和文本 加速 使用すた法 フラント ヘルプ 目的の    アメセージ  ア 二 二 二 二 二 二 二 二 二 二 二 二 二 二 二 二 二 二 二 |                                                                                              |
| ( • H2 )                                                                        | • *****                                                                                      |
| Windows Version  NAME  MS P∃シック    Japanete XP  Initial Badge    Display Font   | -2 Reference Property less<br>Sile<br>Wethy Sile<br>Heinter (12)<br>OK General<br>OK General |

表示させたいメッセージを入力します。スペースで空白も入力可能です。 動〈イラストがメッセージ欄に挿入されます。 メッセージ欄での表示は「~+や~H」などとなりますが、本体では動〈イラスト表示となります。 テキストの前に挿入すると太字になります。 移動表示の場合は1(遅い)から5(速い)に、停止の場合は1(長い)から5(短い)に設定します。 右 左スクロール、積み重ね、点滅、停止(固定)からメッセージの表示方法を選択します。 入力されている文字数を表示します。 1~6チャンネルは最大250、7~8チャネルは384までの入力が可能です。 転送するメッセージにチェックしておきます。 適用されているビットマップ図を表示します。 イメージエディタを開き、ビットマップ図を作成します。 -1「File」「New」「Bitmap File」を開き、ビットマップ図のドット数を設定します。 -2「Width」は384以下、「Height」は12と入力します。 ビットマップ図を選択して適用します。 現在適用されているビットマップ図を削除します。 接続されたシリアルポートを選択します。ポート番号はUSBケーブルを接続し、マイコンピュータ プロパ ティ ハードウェア デバイスマネージャ ポートで確認することができます。

「AUTO」を選択した場合は自動で設定されます。

連続表示の際の表示順を入力します。

クリックするとデータを送信します。

USBケーブルを本体と接続し、「転送」をクリックすると現在の内容をCOMポートを通じて転送します。

転送完了後、実際の表示内容をご確認下さい。

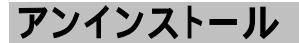

スタートメニューからコントロールパネルを開きます。

「プログラムの追加と削除」をダブルクリックします。

プログラムの追加と削除

一覧より「LED Mini Badge」を選択し、「変更と削除」をクリックします。

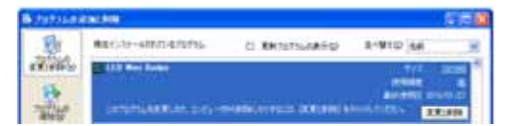

ウィーザードウィンドが表示されたら「Remove」を選択し、「NEXT」をクリックします。

| Anna Anna Anna Anna Anna Anna Anna Anna |
|-----------------------------------------|
| Antonia and the second statements       |
| tenanité instature autour               |
| 19 mounter and                          |
| A ment of here seems harve to have      |
| 72                                      |
|                                         |

下のウィンドが表示されるので「OK」をクリックします。

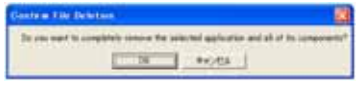

下のウィンドウが表示されます。「Finish」をクリックして閉じます。

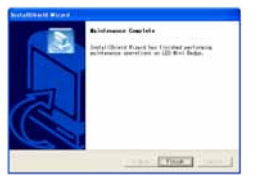

「プログラムの追加と削除」一覧よりインストールしたドライバを選択し、「変更と削除」をクリックします。

| A PERSON AND AND |                                                                                                    |             |          |     |  |
|------------------|----------------------------------------------------------------------------------------------------|-------------|----------|-----|--|
| 8                | #8(0/0+4000/87955L                                                                                                    | D RADINARIO | 8-910 44 |     |  |
| TRANG.           | PE PE CHER LICE Au-Landar                                                                                                    |             | #46 U    | 100 |  |
| -                | CONTRACTOR DOCUMENTICS OF STREET, STREET, STRE |             |          |     |  |

ウィーザードウィンドが表示されたら「Uninstaller driver」を選択し、「NEXT」をクリックします。

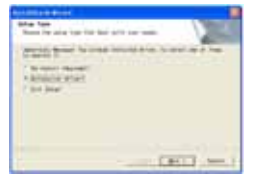

下のウィンドが表示されるので「No,・・・」を選択し、「Finish」をクリックします。

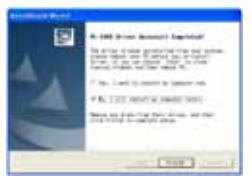

一覧ウィンドウ、コントロールパネルを閉じて完了です。

## その他

このソフトウェアを当社の許可な〈、無断で複製、再配布することを禁じます。 本製品の一部、または全部を当社に無断で転載、複製、改変等を行うことは禁じられています。 本書に記載されている他社製品名は各社の商標、または登録商標です。™、©、®等のマークは特に記載 しておりません。

## 保証・アフターサービス

保証期間内に取扱説明書にそった正常の使用状態で故障した場合には、販売店または販売元が無料で 修理いたします。必ず保証書を添えてご依頼ください。

- 次のような場合には、保証期間内でも有料修理になりますのでご注意ください。
- 1 保証書のご提示がない場合および保証書にお買上げ日、お客様名、販売店の記入のない場合、あるいは 字句を書きかえられた場合
- 2 誤ったご使用、不注意、不当な修理、改造、天災地変等による故障または損傷

3 ご使用中に生じる外観上の変化 ご使用後は保証期間内外に関わらず、LEDの0.5%以内の欠損は保証対象外です。 修理品の運賃、諸掛り費用はお客様にてご負担願います。 修理にあたり、部品・その他の付属品は一部代替部品を使用させて頂くことがあります。また、修理が困難 な場合には、同等品と交換させて頂くことがあります。 保証期間経過後も原則として有料修理が可能です。販売元にご相談ください。 ご不明な点は販売店にお問い合わせください。 本機は付属品を含め、改良のため予告なく変更することがあります。

禁止

#### -使用・保管場所について-

トラブルの原因になりますので、次のような場所では使用及び保管をしないでください。 直射日光の当たる場所やヒーターなどの熱源に近い場所 ホコリや湿気の多い場所 振動や衝撃の加わる場所 温度0 以下、40 以上になる場所

## -誤飲について-

付属部品は幼児の手の届〈場所に置かないで〈ださい。万一、飲み込んだ場合は、すぐに医師の治療を受けて〈ださい。

## 

### -本機について-

分解または改造しないでください。本機が故障したり、ケガをする原因となることがあります。 紙や布を本機の上にかぶせたり、置いたりしないでください。火災や故障の原因になります。 水、薬品などが本機にかからないようにしてください。故障や感電の原因になります。 お手入れに発揮性の液体(シンナー、ベンジンなど)や、ぬれた布などは使用しないで、乾いたやわらかい 布をご使用ください。変質したり色が変わったりすることがあります。 過充電は故障や充電池の短寿命の原因となりますのでご注意ください。 本機は、マグネットを使用しております。ペースメーカーご使用の方は誤作動の原因になりますので、使用

本機は、マクネットを使用してのりより。ハースメーガーと使用の力は設計動の原因になりよりので、使用しないでください。また、磁気に影響される器具などの取扱にご注意ください。

| 保証書          |                                                |  |  |  |  |
|--------------|------------------------------------------------|--|--|--|--|
| お買上げ後1年間の保証  | お買上げ後1年間の保証期間内に取扱説明書にそった正常の使用状態で故障した場合には、無料で修理 |  |  |  |  |
| いたします。本書をご提示 | の上、販売店または販売元に修理をご依頼ください。                       |  |  |  |  |
| 尚、本保証書によっておる | S様の法律上の権利を制限するものではありません。                       |  |  |  |  |
| 本書は日本国内において  | のみ有効です。                                        |  |  |  |  |
| 本書は再発行致しません  | ので大切に保管してください。                                 |  |  |  |  |
| 機種名          | LEDネームプレートミニホート B1236U                         |  |  |  |  |
| お買上げ日        | 年月日                                            |  |  |  |  |
| 保証期間         | お買上げ日より1年間                                     |  |  |  |  |
|              | お 名 前                                          |  |  |  |  |
| お客様          | ご 住 所                                          |  |  |  |  |
|              | TEL                                            |  |  |  |  |
| 販売店          |                                                |  |  |  |  |

## 製品仕様

| L  | Е   | [              | D   | 数  | 縦12×横36=432個                       |
|----|-----|----------------|-----|----|------------------------------------|
| 表  | 示   | 文              | 字   | 数  | 全角3文字                              |
| 表  | 示   |                | र्ग | 法  | 縦22×横67mm                          |
| 外  | 形   | ; -            | 寸   | 法  | 縦45×横90×厚9mm(磁石除<)                 |
| 重  |     |                |     | 量  | 約35g(磁石含む)                         |
| 全角 | 角1文 | (字の            | の大き | きさ | 最大 縦20×横20mm                       |
| チ  | ヤン  | ィネ             | ・ル  | 数  | テキストチャンネル 6 + イメージ チャンネル 2         |
| 表  |     |                |     | 示  | 漢字、ひらがな、カタカナ、数字、記号、アルファベット、ビットマップ図 |
| 動  |     |                |     | 作  | 右 左スクロール、積み重ね、 点滅、停止、 スピード調整、 輝度調整 |
| 設  | 定   | ソ              | フ   | 4  | LED Mini Board Ver3.00             |
| 電  |     |                |     | 源  | 充電池内蔵                              |
| λ  | +   | $\dot{\nabla}$ | ÷   | жь | 1~6チャンネル全角125文字                    |
|    |     |                | 7   | 奴  | 7 ~ 8チャンネルビットマップ図 12 × 384ドット      |
| λ  |     |                |     | 力  | パソコン入力、USBケーブル転送                   |
| 付  |     | 属              |     | 品  | 設定ソフトCD-R、USBケーブル                  |

## 設定ソフト動作環境

| 0 |      | S  | WindowsXP 日本語版以上  |
|---|------|----|-------------------|
| С | Р    | U  | Pentium -500MHz以上 |
| X | Ð    | IJ | 128MB以上を推奨        |
| Н | DD空き | 容量 | 10MB以上を推奨         |

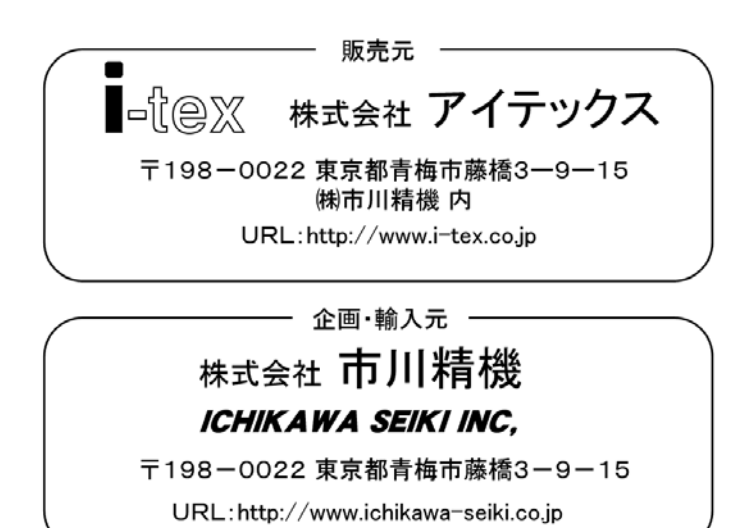